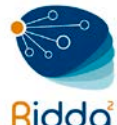

## MANUAL PARA CREAR UN PERFIL EN GOOGLE SCHOLAR Y AÑADIR LOS <u>ARTÍCULOS</u>

#### PASOS A SEGUIR

- 1. Debe contar con una cuenta de correo electrónico de Gmail, de lo contrario crear una cuenta de correo electrónico.
- 2. Iniciar Sesión en su cuenta correo electrónico de Gmail.
- 3. En una pestaña nueva ir a la URL https://scholar.google.es/citations?view\_op=new\_profile&hl=es

### PASOS PARA CREAR PERFIL

1. Llenar los campos solicitados que se muestran en la imagen siguiente.

| ademico                                        |                                                                    | Paso 1: perfil                   | Paso 2: artículos    | Paso 3: actualizacion |
|------------------------------------------------|--------------------------------------------------------------------|----------------------------------|----------------------|-----------------------|
| Realiza un seguimiento<br>púsqueda de Google A | o de las citas sobre tus publicac<br>Académico cuando se busque tu | iones. Aparece en los<br>nombre. | resultados de        |                       |
| Nombre                                         |                                                                    |                                  |                      |                       |
|                                                | Utiliza tu nombre completo tal como a<br>Pérez Sánchez.            | parece en tus publicacione:      | s. Por ejemplo: Rosa | I                     |
| Afiliación                                     |                                                                    |                                  |                      |                       |
|                                                | Por ejemplo: Profesor de Informática,                              | Universidad Complutense of       | le Madrid            |                       |
| Correo electrónico de<br>verificación          | Utiliza una dirección de tu institución                            | (por ejemplo: tunombre@ub        | .edu)                |                       |
| Áreas de interés                               |                                                                    |                                  |                      |                       |
|                                                | Por ejemplo: inteligencia artificial, biol                         | ogía de la conservación, te      | oría de precios      |                       |
|                                                |                                                                    |                                  |                      |                       |
| Página principal                               |                                                                    |                                  |                      |                       |

- *NOMBRE:* Nombre y Apellido.
- AFILIACIÓN: colocar Universidad Tecnológica de Panamá
- CORREO ELECTRÓNICO: su correo electrónico de la institución. Ejemplo: juan.perez@utp.ac.pa
   Nota: solo es permitido utilizar el correo de la institución para lograr que Google Académico lo afilie a los perfiles de la UTP.
- ÁREAS DE INTERÉS: son las áreas de su especialidad y temática de sus artículos.

*Nota:* el mínimo es 1 y el máximo 5.

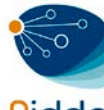

- PÁGINA PRINCIPAL: colocar la dirección de su perfil en el Portal de Academia (academica.utp.ac.pa), en caso de no tener dejar este espacio en blanco.
- 2. Hacer clic en el botón **Siguiente Paso**. En esta ventana se mostrará una ventana con los artículos que Google Académico ya tiene indexado de usted, en caso tal de no tener artículos indexados a su nombre, aparecerá el mensaje que se muestra a continuación.

| Google                                                   | author:"Revista El Tecnológico"                                                                                                    |
|----------------------------------------------------------|----------------------------------------------------------------------------------------------------|
| Académico                                                | Paso 1: perfil Paso 2: artículos Paso 3: actualizaciones                                                                               |
| Añadir grupos de<br>artículos                            | Busca artículos que hayas escrito y añádelos a tu perfil. Después, podrás editarlos o eliminarlos en tu perfil o añadir más artículos. |
|                                                          | No se ha encontrado ningún grupo de artículos para la búsqueda author:"Revista El Tecnológico".                                        |
| Actualmente se nan<br>añadido:<br>Artículos 0<br>Citas 0 | Omitir este paso                                                                                                    |
|                                                          | Las fechas y los recuentos de citas son estimados y se determinan de forma automática mediante un programa informático.                |
|                                                          | Ayuda Privacidad Condiciones Enviar comentario                                                                                         |

- 3. Clic en el mensaje Omitir este paso.
- 4. La siguiente ventana le mostrará las opciones referentes a las actualizaciones de su perfil, escoja la que desee o déjelo por defecto, luego hacer clic en el botón **Ir a mi perfil**.

| Academico                                                                                                    | Paso 1: perfil Paso 2: artículos Paso 3: actualiza                                                                                                    | aciones |
|----------------------------------------------------------------------------------------------------|----------------------------------------------------------------------------------------------------|---------|
| <ul> <li>Usaremos un modelo estadístico d<br/>escribas. También puede que actua<br/>artículos de tu perfil o que identifiqu<br/>se podrán combinar o eliminar. Indi<br/>cambios.</li> </ul> | e autoría para identificar los nuevos artículos que<br>licemos la información bibliográfica de los<br>emos las entradas de artículos duplicados, que<br>ca cómo prefieres que se administren estos |         |
| <ul> <li>Actualizar automáticamente la li</li> </ul>                                                                                                    | sta de artículos de mi perfil (recomendado)                                                                                                    |         |
| <ul> <li>No actualizar mi perfil automátic<br/>electrónico para revisar y confir</li> </ul>                                                                                                 | amente. Enviarme un mensaje de correo<br>mar las actualizaciones                                                                                                    |         |
| <ul> <li>También puedes añadir y eliminar a</li> </ul>                                                                                                    | rtículos de forma individual, actualizar sus datos                                                                                                    |         |
| bibliográficos y combinar registros<br>guardarán tus cambios y no los an                                                                                                    | duplicados. Las actualizaciones automáticas<br>ılarán.                                                                                                    |         |
| <ul> <li>Se recopilarán y mostrarán todas la<br/>Google Académico. Las citas se ad</li> </ul>                                                                                               | as citas de tus artículos que se muestren en<br>stualizarán de forma automática para reflejar los                                                                                                  |         |

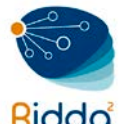

5. Debe verificar su correo electrónico Institucional (@utp.ac.pa) donde Google Académico le envió una confirmación del perfil.

|                     | Tu perfil es privado y no aparecerá en los resultados de búsqueda.                                                | Hacer público mi pe          | rfil <u>Vist</u> a | a previa de la versión p | ública |           |
|---------------------|----------------------------------------------------------------------------------------------------|------------------------------|--------------------|--------------------------|--------|-----------|
|                     | Revista El Tecnológico                                                                                            | 🖋 Editar 🛛 Segu              | ir 💌               | Google Ad                | cadém  | nico      |
|                     | Universidad Tecnológica de Panamá<br>usabilidad, impacto ambiental, educación y cultura, microtec<br>e innovación | cnología, emprendimie        | ento               |                          |        | Q         |
|                     | Correo electrónico de utp.ac.pa pendiente de verificación                                                         | <b>ón.</b> ¿Por qué? - Págin | a                  | Índices de citas         | Total  | Desde 201 |
|                     | Mi perfil es privado Hacerlo público                                                                              |                              |                    | Citas<br>Índice h        | 0      |           |
| Cambiar foto        |                                                                                                    |                              |                    | Indice (10               | 0      |           |
| Titulo +            | Añadir 🗧 Más                                                                                                    | Citado por                   | Año                | Coautores Editar         |        |           |
|                     |                                                                                                    |                              |                    | No existen coautores     |        |           |
|                     | No hay ningún artículo en este perfil.                                                                            |                              |                    |                          |        |           |
|                     | 🔇 Mostrar más >                                                                                                   |                              |                    |                          |        |           |
|                     |                                                                                                    |                              |                    |                          |        |           |
| .as fechas y los re | cuentos de citas son estimados y se determinan de forma automática me                                             | diante un programa infor     | mático.            |                          |        |           |
|                     | Ayuda Privacidad Condiciones Enviar comentario M                                                                  | is citas                     |                    |                          |        |           |

<u>Nota:</u> este paso es importante hacerlo debido a que si se omite no existirá una vinculación con su afiliación, en este caso la Universidad Tecnológica de Panamá.

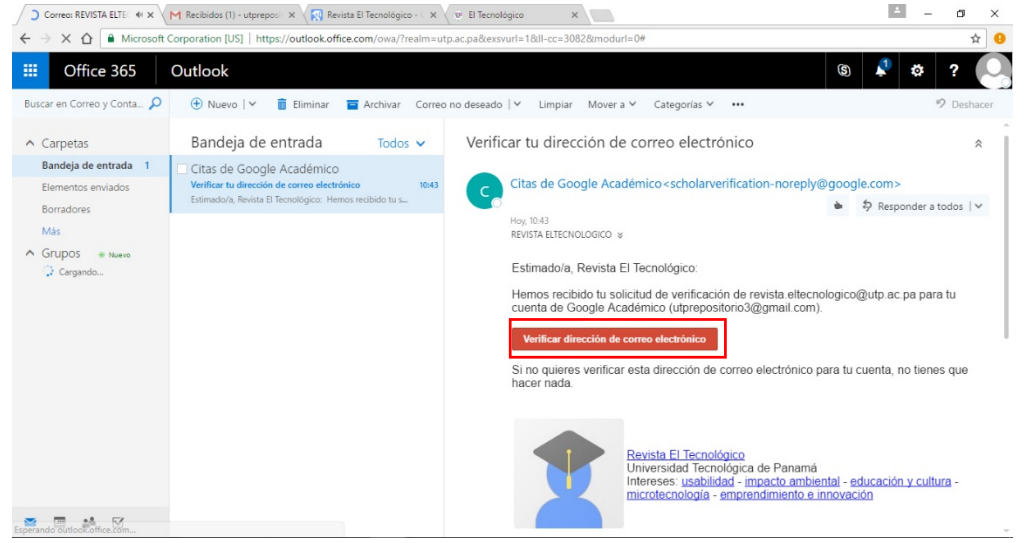

6. Una vez verificada la dirección su perfil le saldrá en la página principal de su perfil.

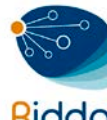

|              | Revista El Teo<br>Universidad Tecnológia                       | cnológico<br>ca de Panamá<br>biantal, educación y cultu   | ✓ Ed           | tar Seg      | uir 👻 | Google Ad                                           | cadém                | nico<br>Q |
|--------------|----------------------------------------------------------------|-----------------------------------------------------------|----------------|--------------|-------|-----------------------------------------------------|----------------------|-----------|
| Cambiar foto | e innovación<br>Dirección de correo ve<br>Mi perfil es privado | rificada de utp.ac.pa - <sup>p</sup> á<br>Hacerlo público | gina principal | a, emplement |       | Índices de citas<br>Citas<br>Índice h<br>Índice i10 | Total<br>0<br>0<br>0 | Desde 201 |
| Título 🕇 Añ  | adir 🗮 Más                                                     |                                                           |                | Citado por   | Año   | Coautores Editar<br>No existen coautores            |                      |           |
|              | No hay ningúr                                                  | artículo en este perfil.                                  |                |              |       |                                                     |                      |           |
|              | <                                                              | Mostrar más                                               | >              |              |       |                                                     |                      |           |

# PASOS PARA INSERTAR LOS ARTÍCULOS EN EL PERFIL

- 1. Clic en botón Añadir de la imagen anterior.
- 2. En la barra lateral izquierda hacer clic en Añadir Artículos

| Google                                                   | Revista El Tecnológico                                                                                                    |   |  |  |  |  |  |
|----------------------------------------------------------|----------------------------------------------------------------------------------------------------|---|--|--|--|--|--|
| Académico                                                | ← 1-5 < >                                                                                                    | ŀ |  |  |  |  |  |
| Añadir grupos de<br>artículos<br>Añadir artículos        | En la lista que aparece a continuación, selecciona los grupos de artículos de los que seas autor. Es posible que tengas<br>que seleccionar varios grupos si has escrito artículos con diferentes nombres, con grupos de colegas distintos o en<br>varias revistas.                                                                                                    |   |  |  |  |  |  |
| Añadir artículo<br>manualmente                           | /artin Andreoni Lopez                                                                                                    |   |  |  |  |  |  |
| Actualmente se han<br>añadido:<br>Artículos 0<br>Citas 0 | Algoritmos de protocolos de seguridad en redes de computadoras inalámbricas y el estudio parametrico de su implementación<br>M López, I Alcocer, A Barraza, A Mendoza Revista Espectro Tecnológico, 2009<br>Providing elasticity to intrusion detection systems in virtualized software defined networks<br>MA Lopez, OCMB Duarte - 2015 IEEE International Conference on, 2015<br>Añadir los 13 artículos Ver todos los artículos<br>Israel Alcocer<br>Algoritmos de protocolos de seguridad en redes de computadoras inalámbricas y el estudio paramétrico de su implementación<br>M López, I Alcocer, A Barraza, A Mendoza Revista Espectro Tecnológico, 2009<br>Añadir artículo |   |  |  |  |  |  |
|                                                          | Alejandro Barraza<br>Algoritmos de protocolos de seguridad en redes de computadoras inalámbricas y el estudio paramétrico de su implementación<br>M Lónez I Alegorer A Barraza A Mendeza - Revista Espectro Tecnológico, 2009                                                                                                    |   |  |  |  |  |  |

*Nota:* Google Académico buscará los artículos que usted tiene indexado.

- 3. En la cuadro de búsqueda usted puede buscar por Autor, Título o Revista para listar sus artículos.
- 4. Seleccione los artículos que haya escrito de la lista mostrada y a continuación haga clic en el botón **Añadir**.

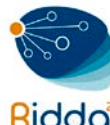

|                                                                                                    | Seleccionar - ANADIR                                                                                                    |  |  |  |  |  |
|----------------------------------------------------------------------------------------------------|----------------------------------------------------------------------------------------------------|--|--|--|--|--|
| Añadir grupos de<br>artículos                                                                                                    | Selecciona los artículos que hayas escrito de la lista que aparece a continuación.                                                          |  |  |  |  |  |
| Añadir artículos                                                                                                    | Parque científico y tecnológico de la UTP<br>G Cruz - El Tecnológico, 2015                                                                  |  |  |  |  |  |
| Añadir artículo<br>manualmente                                                                                                    | El Tecnológico de Monterrey: sucesos, anécdotas, personajes<br>R Mendirichaga - 1982                                                        |  |  |  |  |  |
| Actualmente se han<br>añadido:                                                                                                    | El bien, el mal y la ciencia: las dimensiones éticas de la empresa científico-tecnológica<br>E Agazzi - 1996                                |  |  |  |  |  |
| Artículos 0 🗌 El fin del trabajo. Nuevas tecnologías contra puestos de trabajo: el nacimiento de una nue<br>Citas 0 J Rifkin - Revista Chilena de Derecho Informático, 2003 |                                                                                                    |  |  |  |  |  |
|                                                                                                    | Research methods in social relations<br>, DF Sagar, GM Farooq, A Jara, M Jara, EL M Ibarra Research and Development Collection (IICA), 1959 |  |  |  |  |  |
|                                                                                                    | <ul> <li>Marea tecnológica</li> <li>H Collado - El Tecnológico, 2013</li> </ul>                                                             |  |  |  |  |  |
| vista El Tecnológico                                                                                                    | El cambio tecnológico: investigaciones sobre la racionalidad y la transformación social<br>J Elster - 1997                                  |  |  |  |  |  |
|                                                                                                    | Verano Científico Tecnológico<br>UTP DICOMES - El Tecnológico, 2008                                                                         |  |  |  |  |  |
|                                                                                                    | ✓ IPv6 en la Universidad Tecnológica de Panamá<br>G Martínez - El Tecnológico, 2013                                                         |  |  |  |  |  |
|                                                                                                    | Género e identidades                                                                                                    |  |  |  |  |  |

- 5. Si después de observar la lista, no encuentra sus artículos, diríjase a la barra lateral izquierda y haga clic en **añadir artículos manualmente**.
- 6. Deberá seleccionar el tipo de documento de acuerdo a las opciones mostradas. Ejemplo: Revista, Conferencia, Libro, etc.

| Académico                                                | GUARDAI                 | Cance       | lar            |               |           |       |         |                  |      |  |
|----------------------------------------------------------|-------------------------|-------------|----------------|---------------|-----------|-------|---------|------------------|------|--|
| Añadir grupos de<br>artículos                            |                         | Revista     | Conferencia    | Capítulo      | Libro     | Tesis | Patente | Proceso judicial | Otro |  |
| ñadir artículos                                          | Título                  |             |                |               |           |       |         |                  |      |  |
| ñadir artículo<br>nanualmente                            | Autores                 | Por ejemplo | : Patterson, D | avid; Lampor  | t, Leslie |       |         |                  |      |  |
| actualmente se han<br>ñadido:<br>Articulos 12<br>Citas 3 | Fecha de<br>publicación | Por ejemplo | : 2008, 2008/1 | 2 o 2008/12/: | 31        |       |         |                  |      |  |
|                                                          | Revista                 |             |                |               |           |       |         |                  |      |  |
|                                                          | Volumen                 |             |                |               |           |       |         |                  |      |  |
|                                                          | Número                  |             |                |               |           |       |         |                  |      |  |
| ista El Tecnológico                                      | Páginas                 |             |                |               |           |       |         |                  |      |  |
|                                                          | Editor                  |             |                |               |           |       |         |                  |      |  |

7. Llenar los campos solicitados y hacer clic en el botón guardar.

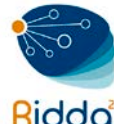

| Google                                                    |                         |                        |                         |              |             |          |         |                  |      |     |          |
|-----------------------------------------------------------|-------------------------|------------------------|-------------------------|--------------|-------------|----------|---------|------------------|------|-----|----------|
| Académico                                                 | GUARDA                  | RCance                 | lar                     |              |             |          |         |                  |      |     |          |
| Añadir grupos de<br>artículos                             |                         | Revista                | Conferencia             | Capítulo     | Libro       | Tesis    | Patente | Proceso judicial | Otro |     |          |
| Añadir artículos                                          | Título                  | Dinámica               | a de Sistem             | as y Gesti   | ón de la li | novación |         |                  |      |     |          |
| Añadir artículo<br>manualmente                            | Autores                 | Moreno,<br>Por ejemplo | Sidia<br>: Patterson, D | avid; Lampo  | rt, Leslie  |          |         |                  |      |     |          |
| Actualmente se han<br>añadido:<br>Artículos 12<br>Citas 3 | Fecha de<br>publicación | 2008<br>Por ejemplo    | : 2008, 2008/1          | 2 o 2008/12/ | /31         |          |         |                  |      |     |          |
|                                                           | Revista                 | El Tecno               | lógico                  |              |             |          |         |                  |      |     |          |
|                                                           | Volumen                 | 13                     |                         |              |             |          |         |                  |      |     |          |
|                                                           | Número                  | 1                      |                         |              |             |          |         |                  |      |     |          |
| Revista El Tecnológico                                    | Páginas                 | 17                     |                         |              |             |          |         |                  |      |     |          |
|                                                           | Editor                  | Editorial              | Universitari            | а            |             |          |         |                  |      |     |          |
|                                                           |                         |                        |                         |              |             |          |         |                  | GUAR | DAR | Cancelar |

**<u>Nota</u>:** en el campo Editor si el artículo es publicado en alguna revista de la UTP, deberá colocar Editorial Universitaria, en caso contrario la Editorial de la revista de su artículo.

- 8. Una vez guardada la información del artículo hay 3 opciones de ventana que le pueden aparecer.
  - Opción 1: Si su artículo no está indexado, la ventana aparece con el resumen de los datos introducidos previamente.

| Google                 |                         |                                                                                                    |
|------------------------|-------------------------|----------------------------------------------------------------------------------------------------|
|                        |                         | Se ha añadido el artículo a tu perfil.                                                                            |
| Académico              | 4                       | Editar Exportar -                                                                                                 |
|                        | Dinámica de             | Sistemas y Gestión de la Innovación                                                                               |
|                        | Autores                 | Sidia Moreno                                                                                                    |
|                        | Fecha de<br>publicación | 2008                                                                                                    |
| Revista El Techologico | Revista                 | El Tecnológico                                                                                                    |
|                        | Volumen                 | 13                                                                                                    |
|                        | Número                  | 1                                                                                                    |
|                        | Páginas                 | 17                                                                                                    |
|                        | Editor                  | Editorial Universitaria                                                                                           |
|                        |                         |                                                                                                    |
|                        | Las fee                 | chas y los recuentos de citas son estimados y se determinan de forma automática mediante un programa informático. |
|                        |                         | Ayuda Privacidad Condiciones Enviar comentario Mis citas                                                          |

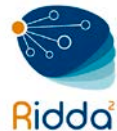

• Opción 2: Si su artículo está indexado, la ventana aparece con la descripción (resumen) de su artículo.

| Google                 |                                     |                                                                                                    |
|------------------------|-------------------------------------|----------------------------------------------------------------------------------------------------|
| Académico              | ÷                                   | Editar Exportar -                                                                                                    |
|                        | Dr. Víctor Le                       | evi Sasso [PDF] de utp.ac.pa                                                                                                    |
|                        | Autores                             | UTP DICOMES                                                                                                    |
|                        | Fecha de<br>publicación             | 2015                                                                                                    |
| Revista El Techologico | Revista                             | El Tecnológico                                                                                                    |
|                        | Volumen                             | 25                                                                                                    |
|                        | Número                              | 1                                                                                                    |
|                        | Páginas                             | 16-18                                                                                                    |
|                        | Descripción                         | Estructural. Incursionó en el estudio de la estabilidad estructural y el comportamiento<br>inelástico. Sus investigaciones, junto a las de otros colegas investigadores, han servido de base<br>a los códigos americanos para el diseño de estructuras de acero. Fue co-autor de un libro que<br>en la época expresaba el estado del arte del conocimiento en análisis estructural de edificios<br>multipisos, siendo el suyo especificamente el capitulo sobre estabilidad Desde que el<br>Dr. Levi se reincorpora a su regreso, en 1963, al cuerpo docente de la entonces |
|                        | Artículos de<br>Google<br>Académico | Dr. Victor Levi Sasso<br>UTP DICOMES - El Tecnológico, 2015                                                                                                    |
|                        | Las fe                              | chas y los recuentos de citas son estimados y se determinan de forma automática mediante un programa informático.                                                                                                    |
|                        |                                     | Ayuda Privacidad Condiciones Enviar comentario Mis citas                                                                                                    |

• Opción 3: Si su artículo está indexado y citado, la ventana aparece con la descripción (resumen) de su artículo y el número de citaciones que tiene.

| Google                 |                                     |                                                                                                    |
|------------------------|-------------------------------------|----------------------------------------------------------------------------------------------------|
| Académico              | ÷                                   | Editar Exportar 👻                                                                                                    |
| Revista El Tecnológico | La electricid                       | ad como fuente generadora de incendios                                                                                            |
|                        | Autores                             | Dorindo Cárdenas                                                                                                    |
|                        | Fecha de<br>publicación             | 2010                                                                                                    |
|                        | Revista                             | El Tecnológico                                                                                                    |
|                        | Volumen                             | 18                                                                                                    |
|                        | Número                              | 1                                                                                                    |
|                        | Páginas                             | 24-26                                                                                                    |
|                        | Descripción                         | La electricidad como fuente generadora de incendios.                                                                              |
|                        | Citas totales                       | Citado por 3                                                                                                    |
|                        |                                     | 2012 2013 2014 2015                                                                                                    |
|                        | Artículos de<br>Google<br>Académico | La electricidad como fuente generadora de incendios<br>D Cárdenas - El Tecnológico, 2010<br>Citado por 3 - Artículos relacionados |

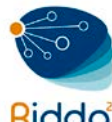

9. Una vez culminado el proceso de añadir los artículos, deberá irse a la ventana principal de su perfil para publicar su perfil en Google Scholar.

| - |                                                                      | Universidad Tecnológica de Panamá<br>usabilidad, impacto ambiental, educación y cultura, microtecnología, emprendimiento<br>e innovación |                                      |               |      | Q                     |       |           |  |
|---|----------------------------------------------------------------------|----------------------------------------------------------------------------------------------------|--------------------------------------|---------------|------|-----------------------|-------|-----------|--|
|   |                                                                      | Dirección de                                                                                                    | correo verificada de utp.ac.pa - Pág | ina principal |      | Índices de citas      | Total | Desde 201 |  |
| 1 |                                                                      | Mi perfil es p                                                                                                    | privado Hacerlo público              |               |      | Citas                 | 3     |           |  |
|   |                                                                      |                                                                                                    |                                      |               |      | Indice h              | 1     |           |  |
| 2 | Cambiar foto                                                         |                                                                                                    |                                      |               |      | Indice i10            | 0     |           |  |
|   | Título 🕇 Aña                                                         | dir 🗮 Más                                                                                                    | 1–13                                 | Citado por    | Año  |                       |       |           |  |
|   | La electricidad<br>D Cárdenas<br>El Tecnológico 18                   | como fuente g<br>(1), 24-26                                                                                                    | generadora de incendios              | 3             | 2010 | 2012 2013 2014 2015   |       |           |  |
|   | Acreditación re                                                      | egional de proc                                                                                                    | ramas de arquitectura y de inger     | niería: un    |      | Coautores Editar      |       |           |  |
|   | paso significat<br>Centroamerica<br>M McPherson<br>El Tecnológico 15 | ivo hacia la inte<br>ina<br>(1), 6                                                                                                    | egración y el desarrollo de la Reg   | ión           | 2016 | No existen coautores. |       |           |  |
|   | Dr. Víctor Levi<br>UTP DICOMES<br>El Tecnológico 25                  | Sasso<br>(1), 16-18                                                                                                    |                                      |               | 2015 |                       |       |           |  |
|   | Parque científico y tecnológico de la UTP 2015                       |                                                                                                    |                                      |               |      |                       |       |           |  |

#### 10. Para finalizar deberá hacer público su perfil.

| Revista El Tecnológico<br>Universidad Tecnológica de Panamá<br>Usabilidad impacto ambiental educación y cultura, microt                                                                                      | 🖉 Editar 🔤 se | guir +   | Google Ad                                           | cadén                | nico<br>Q                 |  |
|----------------------------------------------------------------------------------------------------|---------------|----------|-----------------------------------------------------|----------------------|---------------------------|--|
| cambiar foto                                                                                                    | pal           | literito | Índices de citas<br>Citas<br>Índice h<br>Índice i10 | Total<br>3<br>1<br>0 | Desde 2011<br>3<br>1<br>0 |  |
| Título 🕂 Añadir 🗮 Más 1–13                                                                                                    | Citado por    | Año      | 1.                                                  |                      |                           |  |
| La electricidad como fuente generadora de incendios<br>D Cárdenas<br>El Tecnológico 18 (1), 24-26                                                                                                    | 3             | 2010     | 2012 2013 2014 2015                                 | 5                    |                           |  |
| Acreditación regional de programas de arquitectura y de ingeniería: ur<br>paso significativo hacia la integración y el desarrollo de la Región<br>Centroamericana<br>M McPherson<br>El Tecnológico 15 (1), 6 | 1             | 2016     | No existen coautores.                               |                      |                           |  |
| Dr. Víctor Levi Sasso<br>UTP DICOMES<br>El Tecnológico 25 (1), 16-18                                                                                                    |               | 2015     |                                                     |                      |                           |  |
| Parque científico y tecnológico de la UTP<br>G Cruz<br>El Tecnológico 25 (1), 19-20                                                                                                    |               | 2015     |                                                     |                      |                           |  |
| Investigación en el CINEMI, resolviendo problemas reales<br>H Alvarez<br>El Tecnológico 23/1) 12                                                                                                    |               | 2013     |                                                     |                      |                           |  |